# URMS BUSINESS PARTNER PROFILE SET-UP

OCTOBER 2020

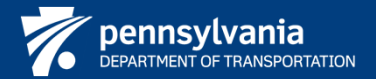

#### URMS: SETTING THE BUSINESS PARTNER SECURITY PROFILE

#### PennDOT

This document provides the steps to complete the security profile for Business Partners for first time.

By following the steps listed in the document Business Partners will be able to:

- Set up a New Password
- Set up an Email Address
- Set up Security Questions & Answers
- E-Sign Commonwealth of Pennsylvania User Release Agreement
- Update the phone number

<u>Note:</u> Only new B- account users will be required to enter data into all fields. Existing B- account users may have to enter or update some fields.

ennDOT | Contact Us | Release v1.4 | Web Policies

## **1. URMS BUSINESS PARTNER: UPDATING THE PASSWORD**

1. Navigate to the login screen <u>https://idservices.penndot.gov/iam/im/businesspartners/</u>, enter your username and temporary password, then click 'Sign In."

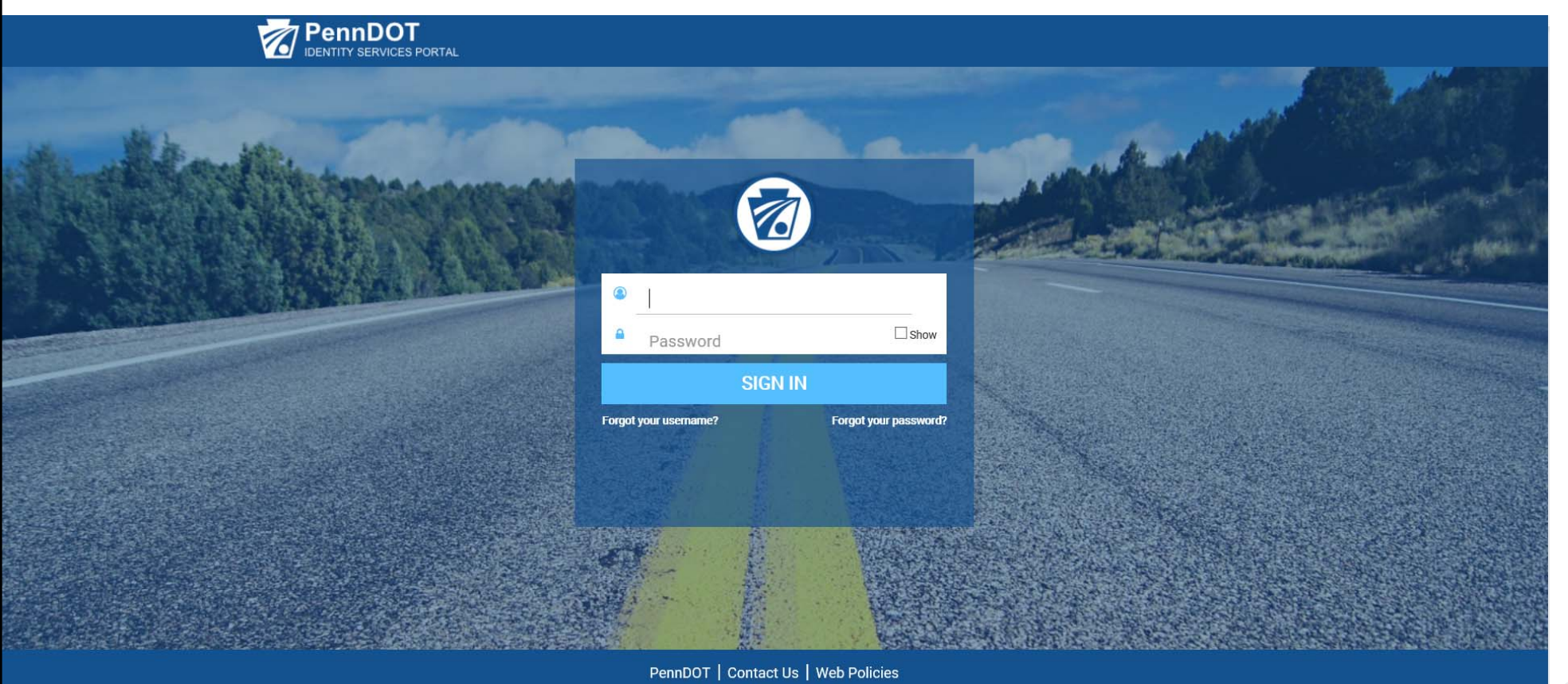

Copyright 2020 by the Commonwealth of Pennsylvania. All Rights Reserved.

## 2. URMS BUSINESS PARTNER: UPDATING THE PASSWORD

2. The Business Partner User enters a new password in the **New Password** and **Confirm New Password** fields and clicks 'Next.'

| Setup Security Profi                                                                                                    | le and Password: Set Pas                                                                     | sword                                                                                               |
|----------------------------------------------------------------------------------------------------|----------------------------------------------------------------------------------------------|----------------------------------------------------------------------------------------------------|
| Please change your current password before continuing.                                                                                                    |                                                                                              |                                                                                                    |
| Set Password     Set Email Address                                                                                                    | Set Questions and Answers                                                                    | Sign User Agreement                                                                                 |
| Set Password<br>lease fill in all available fields on this page to ensure the<br>hree out of four character sets<br>Lowercase character<br>Uppercase character<br>Special character<br>Number | that your profile is complete and secure<br>-Eight(8)<br>-Cannot c<br>-Cannot c<br>-Cannot c | character minimum<br>ontain space character<br>ontain your first or last name<br>ontain your userid |
| onfirm New Password                                                                                                    |                                                                                              |                                                                                                    |
|                                                                                                    |                                                                                              |                                                                                                    |
|                                                                                                    |                                                                                              | NEXT CANCEL                                                                                         |

## 3. URMS BUSINESS PARTNER: SET-UP SECURITY Q & A

3. Select your Security Questions, from the dropdown list, provide answers for each and click 'Next.'

| <ul> <li>Set Password</li> <li>Set Email Address</li> <li>Set Questions and Answers</li> <li>Sign User Agreement</li> </ul> = Required Set Security Questions and Answers ease fill in all available fields on this page to ensure that your profile is complete and secure. hese questions will be used to verify your identity and help recover your password if you ever forget it. Security Question 1 <ul> <li>Answer 1</li> </ul> Please select a security question. <ul> <li>Answer 2</li> <li>Please select a security question.</li> <li>Answer 3</li> <li>Please select a security question.</li> </ul> |                                                                                                    |                                                                                                    |                     |
|----------------------------------------------------------------------------------------------------|----------------------------------------------------------------------------------------------------|----------------------------------------------------------------------------------------------------|---------------------|
| <ul> <li>= Required</li> <li>Set Security Questions and Answers</li> <li>asse fill in all available fields on this page to ensure that your profile is complete and secure.</li> <li>bese questions will be used to verify your identity and help recover your password if you ever forget it.</li> <li>Security Question 1</li> <li>Answer 1</li> <li>Please select a security question.</li> <li>Answer 2</li> <li>Please select a security question.</li> <li>Answer 3</li> <li>Please select a security question.</li> </ul>                                                                                  | OSet Password OSet Email Add                                                                       | ress 3 Set Questions and Answers                                                                                 | Sign User Agreement |
| Set Security Questions and Answers     ease fill in all available fields on this page to ensure that your profile is complete and secure.   tese questions will be used to verify your identity and help recover your password if you ever forget it.   Security Question 1   Please select a security question.   Security Question 2   Please select a security question.   Security Question 3   Please select a security question.                                                                                                    | = Required                                                                                         |                                                                                                    |                     |
| ease fill in all available fields on this page to ensure that your profile is complete and secure.   hese questions will be used to verify your identity and help recover your password if you ever forget it.   Security Question 1   Please select a security question.   Security Question 2   Please select a security question.   Security Question 3   Please select a security question.                                                                                                    | et Security Questions and A                                                                        | Answers                                                                                                    |                     |
| Security Question 1 • Answer 1   Please select a security question. •   Security Question 2 • Answer 2   Please select a security question. •   Security Question 3 • Answer 3   Please select a security question. •                                                                                                    | lease fill in all available fields on this page<br>hese questions will be used to verify your iden | e to ensure that your profile is complete and secutive<br>tity and help recover your password if you ever forget | ure.<br>it.         |
| Please select a security question.   Security Question 2   Please select a security question.   Security Question 3   Please select a security question.                                                                                                    | Security Question 1                                                                                | Answer 1                                                                                                    |                     |
| Security Question 2       • Answer 2         Please select a security question.       •         Security Question 3       • Answer 3         Please select a security question.       •                                                                                                    | Please select a security question.                                                                 |                                                                                                    |                     |
| Please select a security question.   Security Question 3   Please select a security question.                                                                                                    | Security Question 2                                                                                | Answer 2                                                                                                    |                     |
| Security Question 3     • Answer 3       Please select a security question.                                                                                                    | Please select a security question.                                                                 |                                                                                                    |                     |
| Please select a security question.                                                                                                    | Security Question 3                                                                                | • Answer 3                                                                                                    |                     |
|                                                                                                    | Please select a security question.                                                                 |                                                                                                    |                     |
|                                                                                                    |                                                                                                    | ВАСК                                                                                                    | NEXT CANCEL         |
| BACK NEXT CANCEL                                                                                                    |                                                                                                    | Drivin                                                                                                    | UL/U                |

#### 4. URMS BUSINESS PARTNER: USER RELEASE AGREEMENT

4. To complete the process, the Business Partner User acknowledges the User Release Agreement by checking the box and signs their full name. Click 'Finish.'

| Set Password                                                                                                    | 2 Set Email Address                                                                                                    | Set Questions and Answers                                                                                                    | Sign User Agreement                                                                 |  |
|----------------------------------------------------------------------------------------------------|----------------------------------------------------------------------------------------------------|----------------------------------------------------------------------------------------------------|-------------------------------------------------------------------------------------|--|
| = Required                                                                                                    | ion                                                                                                    |                                                                                                    |                                                                                     |  |
| full Name                                                                                                    |                                                                                                    |                                                                                                    |                                                                                     |  |
|                                                                                                    |                                                                                                    | Full Name stored in the system.                                                                                                    |                                                                                     |  |
|                                                                                                    |                                                                                                    |                                                                                                    |                                                                                     |  |
| Icar Release A                                                                                                    | Agreement                                                                                                    | -                                                                                                    |                                                                                     |  |
| Jser Release A                                                                                                    | Agreement                                                                                                    | ure that your profile is complete and secu                                                                                                    | re.                                                                                 |  |
| Jser Release A<br>lease fill in all availab<br>I understand and                                                              | Agreement<br>ble fields on this page to ens<br>d agree with the Commomwealt                                                                       | ure that your profile is complete and secu<br>h of Pennsylvania User Release Agreement                                                                                                    | re.                                                                                 |  |
| User Release A<br>lease fill in all availab<br>I understand and<br>I agree that by enter<br>Release Agreement (              | Agreement<br>ble fields on this page to ens<br>d agree with the Commomwealt<br>ring my name, this acts as my le<br>(Management Directive) above a | Fure that your profile is complete and secund of Pennsylvania User Release Agreement<br>egal signature, and I acknowledge that I read<br>and the rights and responsibilities and agree to                | re.<br>and understand the User<br>these terms as stated.                            |  |
| User Release A<br>lease fill in all availal<br>I understand and<br>I agree that by enter<br>Release Agreement (<br>Sull Name | Agreement<br>ble fields on this page to ens<br>d agree with the Commomwealt<br>ring my name, this acts as my le<br>(Management Directive) above a | ture that your profile is complete and secund<br>h of Pennsylvania User Release Agreement<br>egal signature, and I acknowledge that I read<br>and the rights and responsibilities and agree to           | re.<br>and understand the User<br>these terms as stated.                            |  |
| User Release A<br>lease fill in all availal<br>I understand and<br>I agree that by enter<br>Release Agreement (<br>Full Name | Agreement<br>ble fields on this page to ens<br>d agree with the Commonwealt<br>ring my name, this acts as my k<br>Management Directive) above a   | sure that your profile is complete and secu-<br>h of Pennsylvania User Release Agreement<br>egal signature, and I acknowledge that I read<br>and the rights and responsibilities and agree to<br>What is | re.<br>Ind understand the User<br>these terms as stated.<br>e-signature? Click Here |  |

# **5. URMS BUSINESS PARTNER: USER DASHBOARD**

5. Upon completion, the Business Partner User will be directed their dashboard.

\*This screen shows the Business Partner Delegated Administrator's dashboard

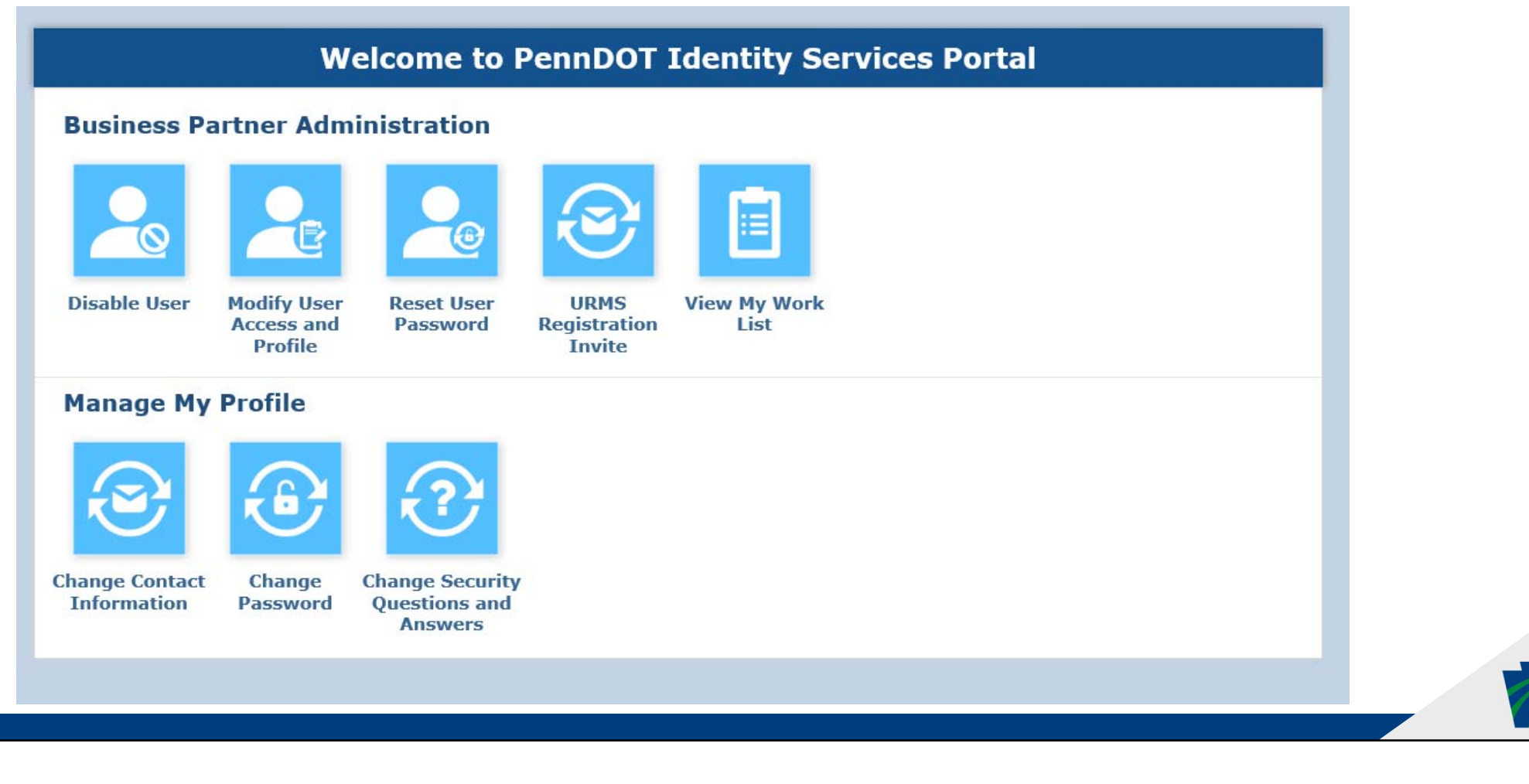

#### 6. URMS BUSINESS PARTNER: UPDATE PHONE NUMBER

6. Select 'Change Contact Information' to update a phone number.

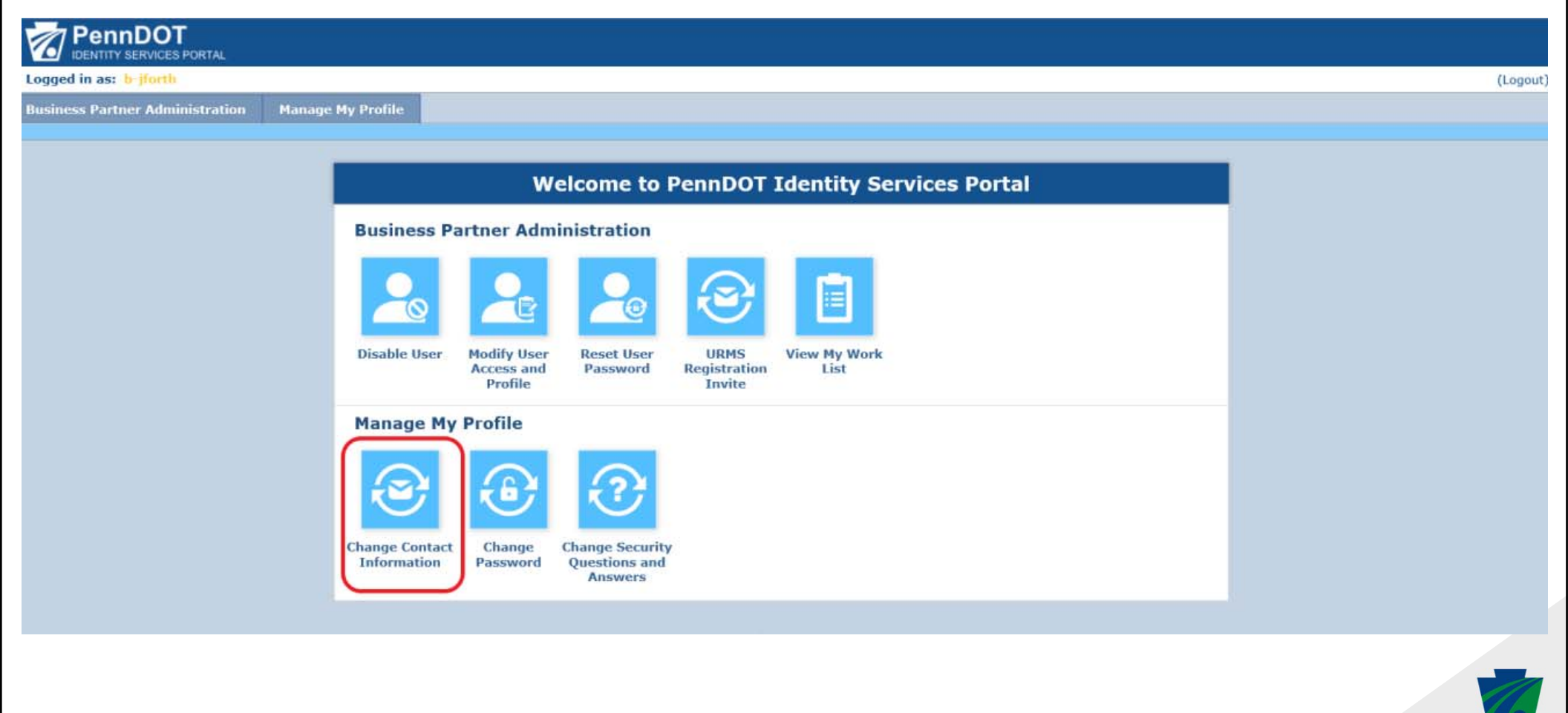

### 7. URMS BUSINESS PARTNER: UPDATE PHONE NUMBER

7. Enter your password to validate your account.

| Logged in as: b-jforth                            | (togol)                                                                                                    |
|---------------------------------------------------|----------------------------------------------------------------------------------------------------|
| Business Partner Administration Manage My Profile |                                                                                                    |
|                                                   |                                                                                                    |
|                                                   | Change Contact Information                                                                                                    |
|                                                   | • = Required                                                                                                    |
|                                                   | Personal Information                                                                                                    |
|                                                   | First Name Last Name                                                                                                    |
|                                                   | Jackie Forth                                                                                                    |
|                                                   | User ID                                                                                                    |
|                                                   | b-jforth                                                                                                    |
|                                                   | Validate Yourself                                                                                                    |
|                                                   | Current Password                                                                                                    |
|                                                   | Please click the appropriate dropdown button to update your Email Address or Contact Number                                                                                                    |
|                                                   | Change Email Address     Change Email Address     Change Email Address     Change Email Address     Change Email Address     Change Email Address     Change Email Address     Change Email Email E      |
|                                                   | Sector State State S |
|                                                   | SUBMIT CANCEL                                                                                                    |
|                                                   | PennDOT   Contact Us   Release v3.4   Web Policies                                                                                                    |
|                                                   | Copyright 2028 © Pennsylvania Department of Transportation. All Rights Reserved                                                                                                    |

#### 8. URMS BUSINESS PARTNER: UPDATE PHONE NUMBER

8. Once you have entered your password, you will have the option to select 'Change Contact Number' to update your phone number. Click 'Submit.'

| Ch                                   | ange Contact Information                    |               |
|--------------------------------------|---------------------------------------------|---------------|
| • = Required<br>Personal Information |                                             |               |
| First Name                           | Last Name                                   |               |
| Jackie<br>User ID                    | Forth                                       |               |
| b-jforth                             |                                             |               |
| Validate Yourself                    |                                             |               |
| Current Password                     |                                             |               |
|                                      |                                             |               |
|                                      | update your Email Address or Contact Number |               |
| Change Email Address                 |                                             |               |
| Change Contact Number                |                                             |               |
| Current Telephone                    | New Telephone                               |               |
| Current Mobile Phone                 | New Mobile Phone                            |               |
|                                      |                                             |               |
|                                      |                                             | SUBMIT CANCEL |
|                                      |                                             |               |